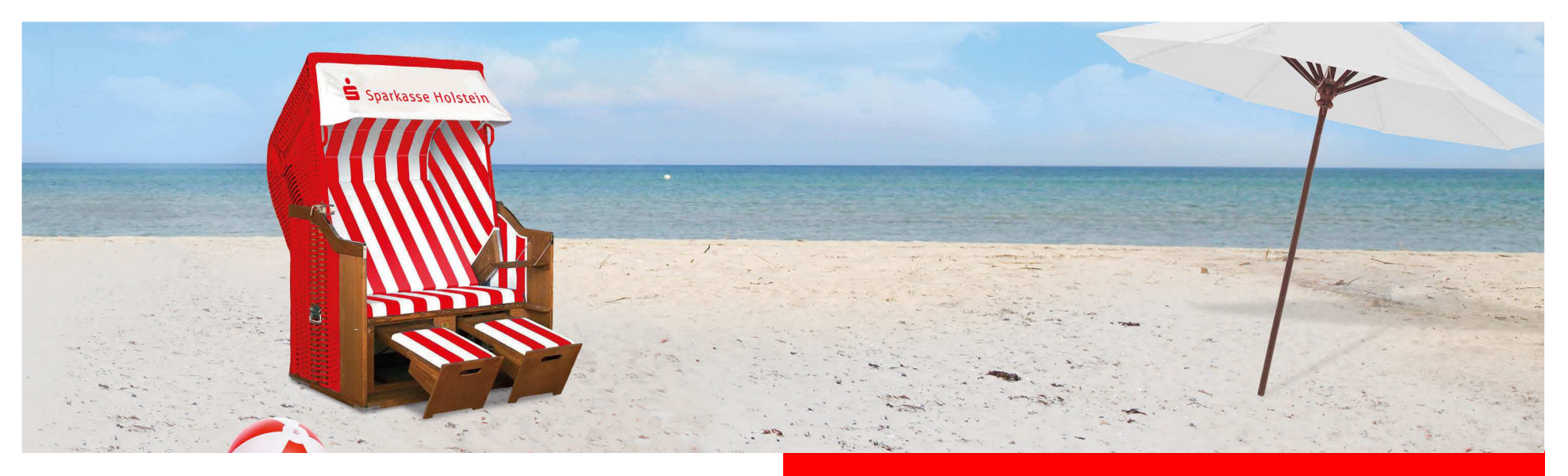

## Änderung des Sicherungsverfahrens in StarMoney

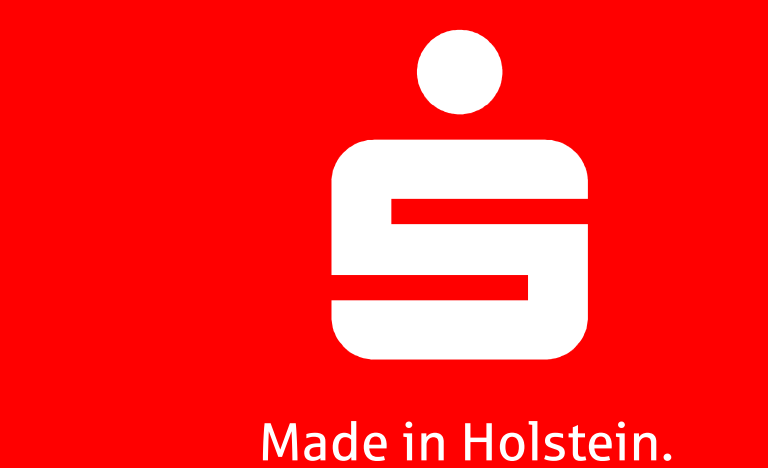

Sparkasse Holstein

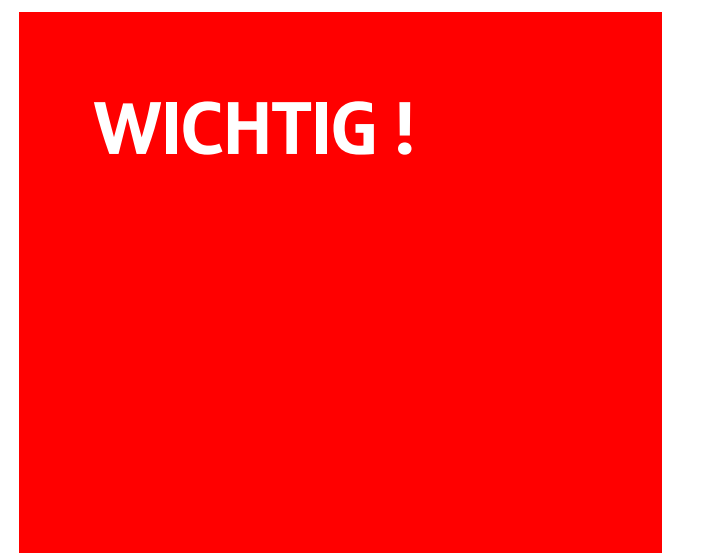

Haben Sie bereits die Umstellung des Sicherungsverfahrens über unsere Homepage <u>www.sparkasse-holstein.de</u> durchgeführt? Falls nicht führen Sie die Änderung erst durch, bevor Sie hier weiter lesen.

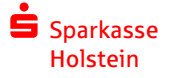

01.04.2020

Giro und Payment Business - Änderung StarMoney 2

| Aktualisierung<br>Sicherheits-<br>medium | <<br>★<br>♠<br>∞ | Ubersicht<br>Dashboard | Girokonto<br>Entferner<br>Valuten<br>Unterschr | : 18715562<br>PIN<br>änderr<br>Umsätze<br>iftsberecht | 27 - Geldm<br>h Entsp<br>Prognose | arktkonto I - Spa<br>berren Sperre<br>Tagesauszug<br>HBCI mit PIN/T/ | r (DE602135224<br>n Verbrauch<br>Kontodetails<br>N 2 | 00187<br>te fi<br>Inforr | MFN<br>MFN<br>freischalten<br>mationen | Löschen Dokumente mit | Aktualisieren<br>HBCI mit PIN/TAN<br>ndex | Hinz |
|------------------------------------------|------------------|------------------------|------------------------------------------------|-------------------------------------------------------|-----------------------------------|----------------------------------------------------------------------|------------------------------------------------------|--------------------------|----------------------------------------|-----------------------|-------------------------------------------|------|
|                                          | ≡                | Kontenliste            | Anmelder                                       | iame/Legi[                                            | D                                 | bertatest                                                            |                                                      | ]                        | TAN                                    | l ▲                   | Information                               |      |
|                                          | Ш                | Auswertungen           | Kundennu<br>PIN/TAN v                          | ımmer<br>on                                           |                                   |                                                                      |                                                      |                          |                                        |                       |                                           |      |
|                                          | G                | ▶ Neu                  |                                                |                                                       |                                   |                                                                      |                                                      |                          |                                        |                       |                                           |      |

Wählen Sie links die Kontenliste aus und lassen Sie sich Ihre Umsätze von einem Konto anzeigen. Gehen Sie auf den Reiter HBCI mit PIN/TAN und gehen auf Aktualisieren .

Nach Ihrer PIN Eingabe ist das neue Sicherungsverfahren aktualisiert – Sie sind dann fertig!

Sollte dies nicht funktioniert haben können Sie das neue Sicherheitsmedium manuell hinterlegen. Folgen Sie bitte den weiteren Anweisungen.

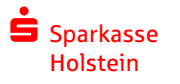

01.04.2020

| Ø.                                                                                                    | STAR <b>MONEY 11</b> |                                         | Sparkasse                                                                                                    | Homen           |                                       | - A                                         |
|----------------------------------------------------------------------------------------------------|----------------------|-----------------------------------------|----------------------------------------------------------------------------------------------------|-----------------|---------------------------------------|---------------------------------------------|
| ( <b>0</b> )                                                                                                    |                      | Dates Verwaltung                        | Tools Einstellungen Hilfe                                                                                                    |                 |                                       | ø +Sucroegn# O                              |
| Schritt 1                                                                                                    | Dersicht             | Girokomo:<br>Hinzufugen Gillubige<br>ID | er Konto<br>schießen<br>Kontouszion Kontouszijas (PTE) Kontodetaile Informa                                                                                                    | Tokanese 1901 a | a PINITAN HRCL-Contante HRCl mg       |                                             |
|                                                                                                    | Kontenliste          | Kontoart                                | Girokomo                                                                                                    | Kontonummer     | internet inservergeante (insernation) | Construction of the second of the second of |
|                                                                                                    | Auswertung           | Kontoname                               |                                                                                                    | IBAN            |                                       |                                             |
|                                                                                                    | + Neu                | Kreditinstitut                          | Sparkasse Holatein                                                                                                    | Bankieltzahl    | 21362240                              |                                             |
|                                                                                                    | + Zablunosverkehr    | Kontainhaber                            |                                                                                                    | BIC             | NOLADE21HOL                           |                                             |
| a da ser a construction de la construction de la construction de la construction de la construction de la const | * Lanningsverken     | Kontenrahmen                            | Kategorien                                                                                                    | Kontogruppe     | (ohne)                                | 11                                          |
|                                                                                                    | + Disposition        | Glaubiget-ID                            |                                                                                                    |                 | Standardkontoverbindung               | 1000                                        |
|                                                                                                    | + Geldanlage         |                                         | and the second second sec |                 | Automatisch aktualisieren             | 10                                          |
|                                                                                                    | and account of       | 100000                                  | V Ungebuchte Aufträge                                                                                                    | Löschintervall  | 1                                     |                                             |
| en en en en en en en en en en en en en e                                                                        | informationen 4      | Adholen ab                              | 15.05.2013                                                                                                    |                 |                                       |                                             |
| en en en en en en en en en en en en en e                                                                        | Ausgangskorb         | Kommentar                               |                                                                                                    |                 |                                       | *                                           |
|                                                                                                    |                      |                                         |                                                                                                    |                 |                                       |                                             |
|                                                                                                    |                      | Saldo vom                               | 08.05.2019                                                                                                    | Saldo           | 7                                     | EUR                                         |
|                                                                                                    |                      |                                         | Veue Umsätze markieren                                                                                                    |                 |                                       |                                             |
|                                                                                                    |                      |                                         |                                                                                                    |                 |                                       | Speichern                                   |

Wählen Sie links die Kontenliste aus.

Tätigen Sie einen Doppelklick auf ein Konto der Sparkasse Holstein.

Gehen Sie auf den Reiter "Kontodetails".

Drücken Sie den Button "Hinzufügen".

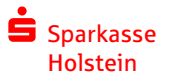

| Schritt 2 | Mein Online-Konto einrichten 🗸 | Richten Sie Ihr Konto online über Ihre Bank oder Sparkasse ein.                         |
|-----------|--------------------------------|-----------------------------------------------------------------------------------------|
|           | Erforderliche Angaben          |                                                                                         |
|           | BIC / Bankleitzahl             | 21352240                                                                                |
|           | Kreditinstitut                 | Sparkasse Holstein                                                                      |
|           | Ort                            | Eutin                                                                                   |
|           | Andere Kontoarten einrichten > | Richten Sie z.B. Barkonten, Bonuskonten oder Ihr Amazon-, eBay<br>oder PavPal-Konto ein |

Bestätigen Sie diese Seite mit "Weiter".

|           | Sicherheitsmedium auswählen |                                                                                                    |
|-----------|-----------------------------|----------------------------------------------------------------------------------------------------|
| Schrift 3 | PIN/TAN                     | Wenn Sie von Ihrer Bank oder Sparkasse PIN und TAN erhalten<br>haben, wählen Sie dieses Sicherheitsmedium.<br>Bitte halten Sie die Zugangsdaten für Ihr Konto bereit. |
|           | HBCI-Chipkarte >            | Wenn Sie von Ihrer Bank oder Sparkasse eine HBCI-Chipkarte<br>erhalten haben, wählen Sie dieses Sicherheitsmedium.<br>Bitte legen Sie Ihre HBCI-Chipkarte ein.        |
|           |                             | Zurück Weiter                                                                                                    |

Wählen Sie als Sicherheitsmedium PIN/TAN und bestätigen mit "Weiter".

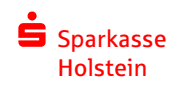

| Schritt 4 | Zugangswege  HBCI mit PIN/TAN       Abfragen       Umsatzabfragen       Saldenabfrage       Depotaufstellungen       Festgeldbestandsabfrage       Kontoauszugsabfrage |        |        |
|-----------|----------------------------------------------------------------------------------------------------|--------|--------|
|           | Kreditkartenabrechnungsübersicht anfördern<br>Kreditkartenabrechnungabfrage<br>Einzelaufträge<br>EU-Überweisungen<br>Wertpapier<br>Wertpapierorder<br>- einreichen     | Zurück | Weiter |

Die folgende Seite ebenfalls mit "Weiter" bestätigen.

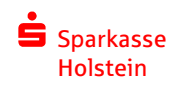

| Schritt 5 | Benutzerdaten erfassen         Anmeldename/LegID         Kundennummer         Adresse       banking-sh2.s-fints-pt-sh.de/fints30         HBCI-Version       HBCI 3.00 | Hinweis:<br>Sofern Ihr Institut Ihnen keine<br>separate Benutzerkennung mitgeteilt<br>hat, geben Sie bitte unter<br>Benutzerkennung Ihre Kontonummer<br>ein. In Abhängigketi von Ihrem<br>Kreditinstitut können zusätzliche<br>Informationen, wie beispielsweise<br>eine Kundennummer, hinterlegt<br>werden. Diese Eingabe ist meist<br>optional. |
|-----------|----------------------------------------------------------------------------------------------------|----------------------------------------------------------------------------------------------------|
|           |                                                                                                    | Zurück Weiter                                                                                                    |

Geben Sie nun den Anmeldenamen oder die Legitimations-ID ein.

Es handelt sich um die selben Daten wie auf der Internet-Filiale www.sparkasse-holstein.de

Klicken Sie bitte auf "Weiter"

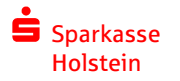

01.04.2020

Giro und Payment Business - Änderung StarMoney 8

| Schritt 6 |  |
|-----------|--|
|           |  |
|           |  |
|           |  |

| lachfrage: Kontodaten abhole          | n 2 ×                                         |
|---------------------------------------|-----------------------------------------------|
| Für die Auftragsverarbeitung          | g werden weitere Angaben benötigt.            |
| Bitte ergänzen Sie diese.             |                                               |
| Medium:<br>Anmeldename/LegID:<br>BIC: | HBCI mit PIN/TAN<br>123456789M<br>NOLADE21HOL |
| Auftrag:                              | Kontodaten abholen                            |
| PIN                                   |                                               |
|                                       | OK Abbrechen                                  |

Geben Sie hier die 5-stellige Online-Banking PIN ein.

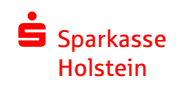

01.04.2020

| Schritt 7 | Kontenauswahl für Einrichtung - letzter Schritt         Alle       Keine         Such /Eilterbegriff higt eingeben |                |              |          |  |  |  |  |
|-----------|----------------------------------------------------------------------------------------------------|----------------|--------------|----------|--|--|--|--|
|           | Such-/Filterbegriff nier einge                                                                                     | eben           | W            | Kentend  |  |  |  |  |
|           | κοπτο                                                                                                    | Kont Kontoname | Kontoinnaber | Kontoart |  |  |  |  |
|           |                                                                                                    |                |              |          |  |  |  |  |
|           |                                                                                                    |                |              |          |  |  |  |  |
|           |                                                                                                    |                | Zurück       | Fertig   |  |  |  |  |

Es werden Ihnen alle freigeschalteten Konten angegeben.

Klicken Sie bitte auf "Fertig".

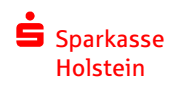

01.04.2020

## Vielen Dank.

Blog

sparkasse-holstein.blog

@sparkasseholstein

@sparkasseholstein

@Spk\_Holstein

Sparkasse Holstein

01.04.2020

Haben Sie weitere Fragen? Unser Support hilft Ihnen unter Telefonnummer: 04531 508 7401